## Spektrum Smart Checker Update instructions and Change Log 2019 – July – 15

### Items Needed to Perform Update

- A Windows Operating System PC (Windows 7 and up)
- A Micro USB cable
- Spektrum Smart Battery Checker XBC100

### Step by Step

Download the latest XBC100 updater here

Once downloaded extract the .ZIP file to a location that you can easily find, we suggest the Desktop

Locate the SCU.exe file and open/execute

You will be presented with this screen

- Plug in a battery into your Smart Checker
- Then plug in the Micro USB into the Smart Checker
- The lower portion of the screen will then display the Device and App version currently on your XBC100
  - IF the device does not connect click the Driver button to install the appropriate driver

| RT Updater 2001                             |                                    | 61 |
|---------------------------------------------|------------------------------------|----|
|                                             | Release Notes                      |    |
| LUNNULUUI                                   | XBC100 V1.0.0.9                    |    |
| () Update                                   | Increase the servo adjustment step |    |
| O Driver                                    | XBC100 V1.0.0.8                    |    |
|                                             | 1.Improve voltage display          |    |
|                                             | X8/100 V1 0.0 5                    |    |
|                                             | 1.Improve UI display               |    |
|                                             | XBC100 V1.0.0.4                    |    |
| 8 Rename                                    | 1.Improve UI display               |    |
| 🕲 English                                   |                                    |    |
| winded # 2018 Caughtroom Garant Tacharakana | XBC100 V1.0.0.2                    |    |

TEC

HN

Click the **Update** button to install the update on your XBC100. A progress bar will appear on your computer screen and the screen on your XBC100 will notify that an update is in progress.

Wait until the update is complete, and enjoy!

# Spektrum Smart Checker Update instructions and Change Log 2019 – July – 15

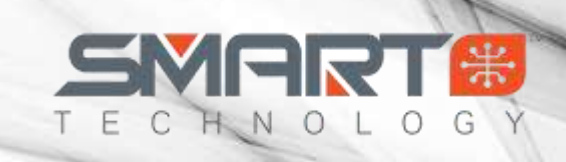

## **Change Log**

XBC100 V1.0.0.9

1. Increased the servo adjustment step

#### XBC100 V1.0.0.8

1. Correction for voltage percentage calculation.

#### XBC100 V1.0.0.7

- 1. Add Italian language.
- 2. Add Operating instructions in the servo screen.

#### XBC100 V1.0.0.5

1. Improved UI display

#### XBC100 V1.0.0.4

1. Improved UI display

#### XBC100 V1.0.0.2

1. Initial Version